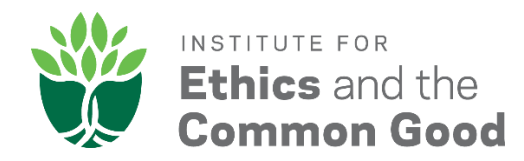

## How to Re-send a Letter Request in Intefolio

- 1) Login to your Interfolio account
- 2) Click on "Letters" in the top left-hand side of your screen
- 3) Click "Re-send request" next to the letter you want to resend

| Home           | Letters                                                                  |                  |                                                                                                    |                |                                                                           |                                                              |                                  |
|----------------|--------------------------------------------------------------------------|------------------|----------------------------------------------------------------------------------------------------|----------------|---------------------------------------------------------------------------|--------------------------------------------------------------|----------------------------------|
| Deliveries     | My Letters of Recommendation                                             | Letters to Write |                                                                                                    |                |                                                                           |                                                              |                                  |
| Letters        | These are letters of recommendation that you have asked others to write. |                  |                                                                                                    |                |                                                                           |                                                              |                                  |
| Materials      |                                                                          |                  | Status                                                                                                    | Letter Title   |                                                                           |                                                              |                                  |
| Collections    |                                                                          |                  | All 🗸                                                                                                    | Enter keywords |                                                                           |                                                              |                                  |
| Shared with Me |                                                                          |                  |                                                                                                    |                |                                                                           |                                                              |                                  |
|                |                                                                          |                  | Letter Title 🗢                                                                                                    |                | Status 🗸                                                                  | Туре 🗢                                                       | Actions                          |
|                |                                                                          |                  | Recommendation from Prof. Krist Ols for NDIAS 2019-2020<br>Residential Fellowship Application<br>Recommendation from Mr. K O for NDIAS 2019-2020<br>Residential Fellowship Application |                | Completed Sep 20, 2018 at 8:34 AM                                         | Confidential<br>Letter of<br>Recommendation<br>or Evaluation | Vie<br>ID: C75                   |
|                |                                                                          |                  |                                                                                                    |                | Requested Jul 5, 2018 at 2:56 PM<br>Reminder sent Sep 16, 2018 at 5:30 AM | Confidential<br>Letter of<br>Recommendation<br>or Evaluation | Re-send Request   Vie<br>ID: 38  |
|                |                                                                          |                  | Recommendation from Mr. K O for NDI<br>Residential Fellowship Application                                                                                                    | AS 2019-2020   | Requested Jul 5, 2018 at 2:55 PM<br>Reminder sent Sep 16, 2018 at 5:30 AM | Confidential<br>Letter of<br>Recommendation<br>or Evaluation | Re-send Request   Vie<br>ID: 561 |